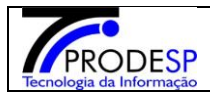

## > Consulta GUIA DE REMESSA-GR Escola.

• Permite que o usuário de Escola realize o acesso ao Menu.

Acesse com o **Perfil Escola > Menu Serviços Escolares > Alimentação Escolar > Operações de Alimentação > Consulta GR Escola.** 

## → Selecionar botão Pesquisar e **não** selecionar campos:

| JO Secretaria Escolar Dig                                    | ital                                       |                                       | Você está logado como: Diretor de Escola<br>? Dúvidas |
|--------------------------------------------------------------|--------------------------------------------|---------------------------------------|-------------------------------------------------------|
| Início » Serviços Escolares » Alimentação Escolar » Operaçõe | s de Alimentação » Consulta de GR - Escola |                                       |                                                       |
| Q. Acesso rápido                                             | Consulta de Guias de Remessa               |                                       |                                                       |
| Aluno -                                                      | Diretoria:                                 | ADAMANTINA *                          |                                                       |
| Diário de Classe 🔹                                           |                                            |                                       |                                                       |
| Financeiro +                                                 | Escola:                                    | WALDOMIRO SAMPAIO DE SOUZA PREFEITO * |                                                       |
| Gestão DE/SEE -                                              | Número da Guia de Remessa:                 |                                       |                                                       |
| Gestão do Sistema 🔹                                          | Ano:                                       |                                       |                                                       |
| Gestão Escolar 🔹                                             | Status:                                    | Todos +                               |                                                       |
| Pedagógico -                                                 | Data de Recebimento:                       |                                       | 7                                                     |
| Recursos Humanos -                                           |                                            | ate                                   |                                                       |
| Serviços Escolares -                                         |                                            |                                       | Q Pesquisar                                           |
| Vida Escolar •                                               |                                            |                                       |                                                       |

→ Sistema informa o resultado da pesquisa, informando todas as guias relacionadas a Diretoria e Escola pesquisada.

### Consulta de Guias de Remessa

|                                                                                                    | Diretoria                                                                                                    | a: ADAMANTINA -                                                                                                    |                            |                                                                           |             |
|----------------------------------------------------------------------------------------------------|----------------------------------------------------------------------------------------------------|----------------------------------------------------------------------------------------------------|----------------------------|---------------------------------------------------------------------------|-------------|
|                                                                                                    | Escola                                                                                                    | a: WALDOMIRO SAMPAIO DE SOUZA PREFEITO -                                                                                                    |                            |                                                                           |             |
| Νύ                                                                                                    | mero da Guia de Remessa                                                                                                    | a:                                                                                                    |                            |                                                                           |             |
|                                                                                                    |                                                                                                    |                                                                                                    |                            |                                                                           |             |
|                                                                                                    | And                                                                                                    | D:                                                                                                    |                            |                                                                           |             |
|                                                                                                    | Statu                                                                                                    | s: Todos 👻                                                                                                    |                            |                                                                           |             |
|                                                                                                    | Data de Recebimento                                                                                                    |                                                                                                    |                            |                                                                           |             |
|                                                                                                    |                                                                                                    | ate                                                                                                    |                            |                                                                           |             |
|                                                                                                    |                                                                                                    |                                                                                                    |                            |                                                                           | Q Pesquisar |
|                                                                                                    |                                                                                                    |                                                                                                    |                            |                                                                           |             |
| 26                                                                                                    |                                                                                                    |                                                                                                    | 🗮 Escolher Colunas 🛛 🖨 Imp | orimir 🗰 Gerar Excel                                                      | Gerar PDF   |
|                                                                                                    |                                                                                                    |                                                                                                    |                            |                                                                           |             |
| Mostrar 10 🔻 registros                                                                                                    |                                                                                                    |                                                                                                    |                            | Filtro                                                                    |             |
| Mostrar 10 • registros                                                                                                    | Ann It                                                                                                    |                                                                                                    |                            | Filtro                                                                    | 1+          |
| Mostrar 10 • registros<br>Guia de Remessa 11<br>48509                                                                                                    | Ano 11                                                                                                    | Status<br>RECEBIDO PELA UNIDADE TOTAL                                                                                                    | ļ†                         | Filtro                                                                    | ļţ          |
| Mostrar 10 • registros<br>Guia de Remessa 14<br>48509<br>48792                                                                                                    | Ano 11<br>2019<br>2019                                                                                                    | Status<br>RECEBIDO PELA UNIDADE TOTAL<br>RECEBIDO PELA UNIDADE TOTAL                                                                                                    | LT IT                      | Filtro Produtos                                                           | ţţ          |
| Mostrar 10 • registros<br>Guia de Remessa 11<br>48509<br>48792<br>48793                                                                                                    | Ano 11<br>2019<br>2019<br>2019<br>2019                                                                                                    | Status<br>RECEBIDO PELA UNIDADE TOTAL<br>RECEBIDO PELA UNIDADE TOTAL<br>RECEBIDO PELA UNIDADE TOTAL                                                                                                    | .tt                        | Filtro Produtos<br>Q<br>Q<br>Q                                            | 41          |
| Mostrar 10 • registros<br>Guia de Remessa 11<br>48500<br>48702<br>48703<br>48820                                                                                                 | Ano 11<br>2019<br>2019<br>2019<br>2019<br>2019                                                                                                    | Status<br>RECEBIDO PELA UNIDADE TOTAL<br>RECEBIDO PELA UNIDADE TOTAL<br>RECEBIDO PELA UNIDADE TOTAL<br>RECEBIDO PELA UNIDADE TOTAL                                                                                                    | .tt                        | Filtro<br>Produtos<br>Q<br>Q<br>Q<br>Q<br>Q                               | łł          |
| Mostrar 10 • registros<br>Guia de Remessa 11<br>48509<br>485792<br>48529<br>48829<br>48843                                                                                       | Ano 11<br>2019<br>2019<br>2019<br>2019<br>2019<br>2019                                                                                                    | Status<br>RECEBIDO PELA UNIDADE TOTAL<br>RECEBIDO PELA UNIDADE TOTAL<br>RECEBIDO PELA UNIDADE TOTAL<br>RECEBIDO PELA UNIDADE TOTAL<br>RECEBIDO PELA UNIDADE TOTAL                                                                                                    |                            | Filtro<br>Produtos<br>Q<br>Q<br>Q<br>Q<br>Q<br>Q                          | ţ           |
| Mostrar 10 registros<br>Guia de Remessa 11<br>48500<br>48702<br>48703<br>48820<br>48843<br>48843<br>48898                                                                        | Ano 11<br>2019<br>2019<br>2019<br>2019<br>2019<br>2019<br>2019                                                                                                    | Status<br>RECEBIDO PELA UNIDADE TOTAL<br>RECEBIDO PELA UNIDADE TOTAL<br>RECEBIDO PELA UNIDADE TOTAL<br>RECEBIDO PELA UNIDADE TOTAL<br>RECEBIDO PELA UNIDADE TOTAL<br>RECEBIDO PELA UNIDADE TOTAL                                                                                               | Lt                         | Filtro<br>Produtos<br>Q<br>Q<br>Q<br>Q<br>Q<br>Q<br>Q<br>Q<br>Q           | ţ           |
| Guia de Remessa         La           48500         48500           48702         48793           48829         48829           48843         48898           48998         49049 | Ano         It           2019         2019           2019         2019           2019         2019           2019         2019           2019         2019           2019         2019           2019         2019           2019         2019                                                                                                    | Status<br>RECEBIDO PELA UNIDADE TOTAL<br>RECEBIDO PELA UNIDADE TOTAL<br>RECEBIDO PELA UNIDADE TOTAL<br>RECEBIDO PELA UNIDADE TOTAL<br>RECEBIDO PELA UNIDADE TOTAL<br>RECEBIDO PELA UNIDADE TOTAL                                                                                               | 11                         | Filtro<br>Q<br>Q<br>Q<br>Q<br>Q<br>Q<br>Q<br>Q<br>Q<br>Q<br>Q             | lî          |
| Mostrar 10 registros<br>Guia de Remessa 11<br>48500<br>48500<br>48702<br>48703<br>48820<br>48843<br>48843<br>48898<br>48843<br>48998<br>48040<br>49040<br>49088                  | Ano         It           2019         2019           2019         2019           2019         2019           2019         2019           2019         2019           2019         2019           2019         2019           2019         2019                                                                                                    | Status<br>RECEBIDO PELA UNIDADE TOTAL<br>RECEBIDO PELA UNIDADE TOTAL<br>RECEBIDO PELA UNIDADE TOTAL<br>RECEBIDO PELA UNIDADE TOTAL<br>RECEBIDO PELA UNIDADE TOTAL<br>RECEBIDO PELA UNIDADE TOTAL<br>RECEBIDO PELA UNIDADE TOTAL                                                                | 11                         | Filtro<br>Produtos<br>Q<br>Q<br>Q<br>Q<br>Q<br>Q<br>Q<br>Q<br>Q<br>Q<br>Q | ł           |
| Mostrar 10 registros<br>Guia de Remessa 11<br>48500<br>48500<br>48702<br>48703<br>48829<br>48843<br>48843<br>48898<br>48998<br>48040<br>49040<br>49058<br>49206                  | Ano         It           2019         2019           2019         2019           2019         2019           2019         2019           2019         2019           2019         2019           2019         2019           2019         2019           2019         2019           2019         2019                                                         | Status RECEBIDO PELA UNIDADE TOTAL RECEBIDO PELA UNIDADE TOTAL RECEBIDO PELA UNIDADE TOTAL RECEBIDO PELA UNIDADE TOTAL RECEBIDO PELA UNIDADE TOTAL RECEBIDO PELA UNIDADE TOTAL RECEBIDO PELA UNIDADE TOTAL RECEBIDO PELA UNIDADE TOTAL RECEBIDO PELA UNIDADE TOTAL                             | 11                         | Filtro<br>Q<br>Q<br>Q<br>Q<br>Q<br>Q<br>Q<br>Q<br>Q<br>Q<br>Q<br>Q<br>Q   | ł           |
| Mostrar 10 ▼ registros                                                                                                    | Ano         It           2019         2019           2019         2019           2019         2019           2019         2019           2019         2019           2019         2019           2019         2019           2019         2019           2019         2019           2019         2019           2019         2019           2019         2019 | Status RECEBIDO PELA UNIDADE TOTAL RECEBIDO PELA UNIDADE TOTAL RECEBIDO PELA UNIDADE TOTAL RECEBIDO PELA UNIDADE TOTAL RECEBIDO PELA UNIDADE TOTAL RECEBIDO PELA UNIDADE TOTAL RECEBIDO PELA UNIDADE TOTAL RECEBIDO PELA UNIDADE TOTAL RECEBIDO PELA UNIDADE TOTAL RECEBIDO PELA UNIDADE TOTAL | 11                         | Filtro<br>Q<br>Q<br>Q<br>Q<br>Q<br>Q<br>Q<br>Q<br>Q<br>Q<br>Q<br>Q<br>Q   | ł           |

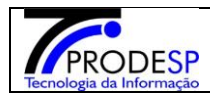

# → Selecionar campo "Produtos"

# → Sistema deverá informar na tela os produtos relacionados a Guia pesquisada.

#### Produtos Guia Remessa 48509

| Produto                                                          | Peso    | Peso<br>Total | Unidade<br>de Medida | Lote          | Lote<br>Recebido | Peso Bruto<br>Guia de<br>Remessa | Peso<br>Recebido<br>Produto | Validade   | Validade<br>Recebida | Motivo |
|------------------------------------------------------------------|---------|---------------|----------------------|---------------|------------------|----------------------------------|-----------------------------|------------|----------------------|--------|
| MISTURA BOLO MARACUJÁ                                            | 10,0000 | 1180,00       | KG                   | 03            | 03               | 52,5000                          | 5,00                        | 25/04/2019 | 25/04/2019           |        |
| MISTURA BOLO BAUNILHA                                            | 10,0000 | 1180,00       | KG                   | 01            | 01               | 31,5000                          | 3,00                        | 20/04/2019 | 20/04/2019           |        |
| LENTILHA IN NATURA                                               | 10,0000 | 1180,00       | KG                   | 108101        | 108101           | 31,5000                          | 3,00                        | 26/07/2019 | 26/07/2019           |        |
| MISTURA PARA O PREPARO DE<br>LEITE COM MORANGO                   | 12,0000 | 1416,00       | KG                   | A445          | A445             | 63,0000                          | 5,00                        | 19/09/2019 | 19/09/2019           |        |
| FARINHA MANDIOCA SECA E FINA                                     | 10,0000 | 1180,00       | KG                   | 04            | 04               | 30,2700                          | 3,00                        | 19/07/2019 | 19/07/2019           |        |
| MISTURA PARA O PREPARO DE<br>CAFÉ COM LEITE                      | 12,0000 | 1416,00       | KG                   | 02            | 02               | 63,5000                          | 5,00                        | 18/07/2019 | 18/07/2019           |        |
| FLOCOS DE MILHO                                                  | 8,0000  | 944,00        | KG                   | S04B10        | S04B10           | 63,8960                          | 7,00                        | 04/10/2019 | 04/10/2019           |        |
| MISTURA PARA O PREPARO DE<br>LEITE COM CHOCOLATE - TIPO<br>FRAPÊ | 12,0000 | 1416,00       | KG                   | 05            | 05               | 63,5000                          | 5,00                        | 01/12/2019 | 01/12/2019           |        |
| ARROZ MIX                                                        | 30,0000 | 3540,00       | KG                   | 06            | 06               | 271,8000                         | 9,00                        | 09/01/2020 | 09/01/2020           |        |
| MOLHO DE TOMATE ITALIANO                                         | 13,4400 | 1585,92       | KG                   | 0453          | 0453             | 117,6000                         | 8,00                        | 10/09/2020 | 10/09/2020           |        |
| ERVILHA SECA                                                     | 10,0000 | 1180,00       | KG                   | 03.A.         | 03A              | 50,4250                          | 5,00                        | 04/04/2019 | 04/04/2019           |        |
| FEIJAO BRANCO IN NATURA                                          | 10,0000 | 1180,00       | KG                   | 01A           | 01A              | 40,3400                          | 4,00                        | 18/08/2019 | 18/08/2019           |        |
| MASSA DE SÊMOLA COM OVOS TIPO<br>TORTILHONE                      | 10,0000 | 1180,00       | KG                   | 01            | 01               | 240,2810                         | 23,00                       | 08/01/2020 | 08/01/2020           |        |
| MISTURA BOLO CHOCOLATE                                           | 10,0000 | 1180,00       | KG                   | 01            | 01               | 42,0000                          | 4,00                        | 17/12/2019 | 17/12/2019           |        |
| BISCOITO DOCE BANANA EI                                          | 4,8000  | 588,40        | KG                   | 001           | 001              | 53,0000                          | 10,00                       | 19/07/2019 | 19/07/2019           |        |
| FEIJAO PRETO IN NATURA                                           | 10,0000 | 1180,00       | KG                   | 03A           | 03.A.            | 40,3400                          | 4.00                        | 16/09/2019 | 16/09/2019           |        |
| ATUM EM ÓLEO COMESTÍVEL -<br>POUCH                               | 12,0000 | 1416,00       |                      | 141218        | 141218           | 116,9100                         | 9,00                        | 14/12/2020 | 14/12/2020           |        |
| TRIGO QUIBE                                                      | 10,0000 | 1180,00       | KG                   | 01A           | 01A              | 31,5000                          | 3,00                        | 10/09/2019 | 10/09/2019           |        |
| SAL REFINADO IODADO                                              | 10,0000 | 1180,00       | KG                   | DRI1218-<br>F | DRI1218-<br>F    | 31,6200                          | 3,00                        | 26/12/2020 | 26/12/2020           |        |
| ÓLEO DE SOJA                                                     | 0,0000  | 0,00          | VL                   | 100718        | 100718           | 34,6000                          | 2,00                        | 10/05/2019 | 10/05/2019           |        |

# ✓ Botão Pesquisar

# → Usuário poderá pesquisar pelo Número da Guia de Remessa, Ano, Status e ou Data de Recebimento.

| J Secretaria Escolar Dig                                      | ital                                       |                                       | Você está logado como: Diretor de Escola<br>? Dúvidas 🚺 Perfil 🍈 Alterar Senha 🔘 Ŝair |
|---------------------------------------------------------------|--------------------------------------------|---------------------------------------|---------------------------------------------------------------------------------------|
| Início » Serviços Escolares » Alimentação Escolar » Operaçõe: | s de Alimentação » Consulta de GR - Escola |                                       |                                                                                       |
| Q Acesso rápido                                               | Consulta de Guias de Remessa               |                                       |                                                                                       |
| Aluno -                                                       | Diretoria                                  |                                       |                                                                                       |
| Diário de Classe 🔹                                            | Unctona.                                   |                                       |                                                                                       |
| Financeiro •                                                  | Escola                                     | WALDOMIRO SAMPAIO DE SOUZA PREFEITO 👻 |                                                                                       |
| Gestão DE/SEE -                                               | Número da Guia de Remessa:                 |                                       |                                                                                       |
| Gestão do Sistema 🔫                                           | Ano                                        |                                       |                                                                                       |
| Gestão Escolar 🔹                                              | Status:                                    | Todos 👻                               | Λ                                                                                     |
| Pedagógico 🔹                                                  |                                            |                                       |                                                                                       |
| Recursos Humanos -                                            | Uata de Recebimento:                       | até                                   |                                                                                       |
| Serviços Escolares 🔹                                          |                                            |                                       | Q Pesquisar                                                                           |
| Vida Escolar 🔹                                                |                                            |                                       |                                                                                       |